# 5UMO TOD

# **USER MANUAL: CHROMEBOOK**

### 1

Click on icons at bottom right of desktop to open menu.

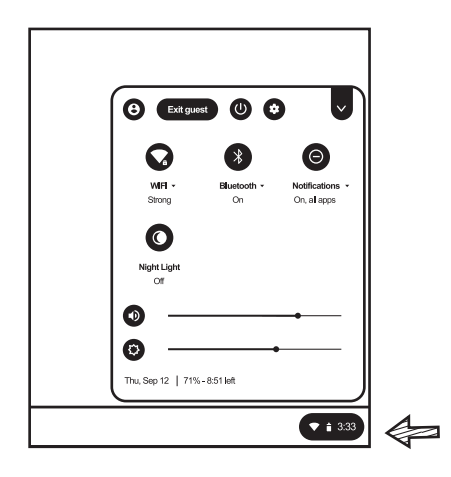

#### 2

When headset is not connected, settings panel looks like below:

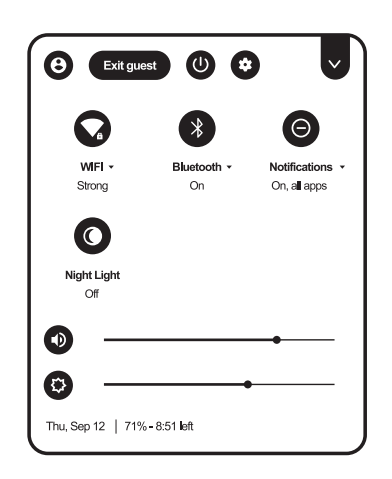

Make sure USB Audio Device is selected for Output and Input. Return to panel settings

| Ģ | Audio settings<br>Output              |
|---|---------------------------------------|
|   | Speaker (internal)                    |
|   | USB Audio Device: USB Audio:1,0 (USB) |
| ዋ | Input                                 |
|   | Microphone (internal)                 |
|   | LICE Audio Devices LICE Mint 0 (LICE) |
|   | USB AUdio Device. USB Milc. 1,0 (USB) |

## 3

When USB headset is successfully connected, a headset icon appears on right side of volume slider bar.

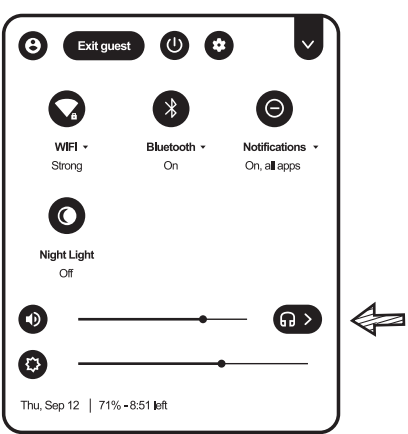

## 6

Adjust headset volume slider bar to preferred setting.

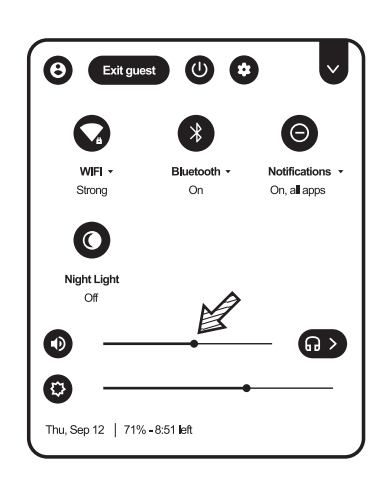

#### 4

Click headset icon to access Audio settings.

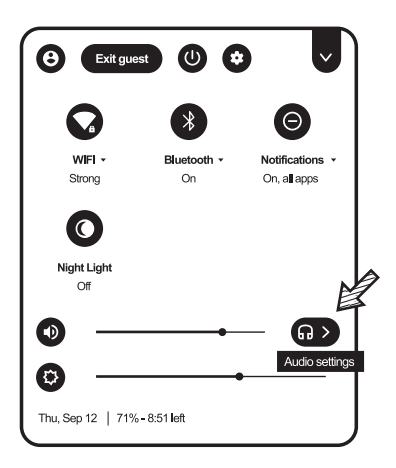

## 7

Once your preferred volume setting is selected, you are good to go!

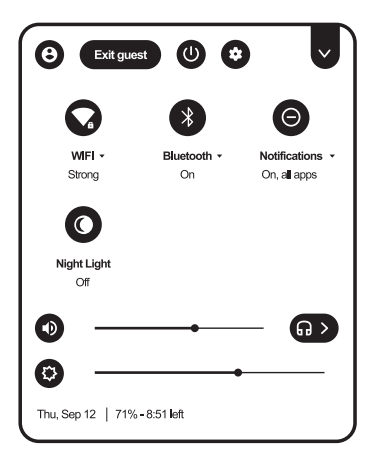

Congratulations on your new headset! www.GumdropCases.com

**IMPORTANT!** SEE BACKSIDE FOR WINDOWS INSTRUCTIONS

## 5

by clicking on arrow in top left corner.

# **USER MANUAL: WINDOWS**

## 1

Connect USB headset to computer. Right-click on speaker icon at bottom right of desktop to select Sounds and access its settings.

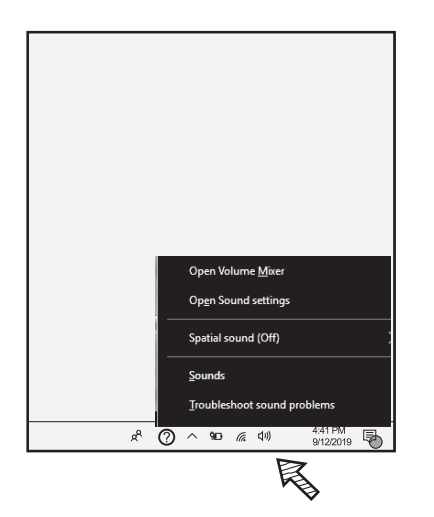

#### 4

Select Recording tab at top of window. Make sure Microphone USB Audio Device is selected with checkmark icon. Double-click device to modify its settings.

| 🔮 Sound      |                                      |                                      |            |               | ×          |
|--------------|--------------------------------------|--------------------------------------|------------|---------------|------------|
| Playback R   | ecording                             | Sounds Co                            | mmunicatio | ins           |            |
| Select a ree | ording d                             | avice below t                        | o modify   | its settings: |            |
|              | <b>Externa</b><br>Realtek<br>Not plu | l Microphon<br>(R) Audio<br>gged in  | e          |               |            |
| 9            | <b>Micropi</b><br>Realtek<br>Ready   | 10ne<br>(R) Audio                    |            |               |            |
| •            | Stereo I<br>Realtek<br>Disable       | <b>vlix</b><br>(R) Audio<br>d        |            |               |            |
| Jo           | Micropi<br>USB Au<br>Default         | t <b>one</b><br>dio Device<br>Device |            |               |            |
|              | R                                    |                                      |            |               |            |
| Configu      | re                                   |                                      | Set [      | Default 🖙     | Properties |
|              |                                      | 0                                    | Ж          | Cancel        | Apply      |

#### **7** Select Custom tab at top of window.

Uncheck AGC (Automatic Gain-Control) box.

| 🖞 Microphone Prop  | erties              | × |
|--------------------|---------------------|---|
| General Listen Cus | tom Levels Advanced |   |
| AGC                |                     |   |
| R                  |                     |   |
| ¥                  |                     |   |
|                    |                     |   |
|                    |                     |   |
|                    |                     |   |
|                    |                     |   |
| 1                  |                     |   |

### 2

Select Playback tab at the top left of window.

| 🕅 Sound                                           |                                                                             |                                        |                         |                             |                      |                           | ×   |
|---------------------------------------------------|-----------------------------------------------------------------------------|----------------------------------------|-------------------------|-----------------------------|----------------------|---------------------------|-----|
| Playback R                                        | ecording                                                                    | Sounds                                 | Communi                 | cations                     |                      |                           |     |
| A s<br>and the<br>have most<br>Sound Sci          | heme is a<br>ams. You<br>red.<br>heme:                                      | set of so<br>I can sele                | unds app<br>ct an exist | lied to ever<br>ing scheme  | nts in \<br>e or sav | Vindows<br>ve one you     |     |
| Windows                                           | s Default                                                                   |                                        | $\sim$                  | Save As.                    |                      | Delete                    |     |
| To change<br>then selec<br>sound sch<br>Program E | e sounds,<br>et a sound<br>neme.<br>Events:                                 | click a pr<br>I to apply               | ogram eve<br>A You can  | ent in the f<br>save the cl | ollowir<br>hange:    | ng list and<br>i as a new |     |
|                                                   | dows<br>Isterisk<br>Calendar F<br>Close Prog<br>Critical Ba<br>Critical Sto | Reminder<br>Iram<br>Itery Alari<br>Ipp | m                       |                             |                      | ~                         |     |
| 🗌 Play W                                          | indows S                                                                    | tartup so                              | und                     |                             |                      |                           |     |
| Sounds:                                           |                                                                             |                                        |                         |                             |                      |                           | . 1 |
| (None)                                            |                                                                             |                                        | $\sim$                  | ▶ Test                      |                      | Browse                    | 1   |
|                                                   |                                                                             |                                        | ОК                      | Can                         | icel                 | Apply                     |     |

#### **5** Select Levels tab at top of window.

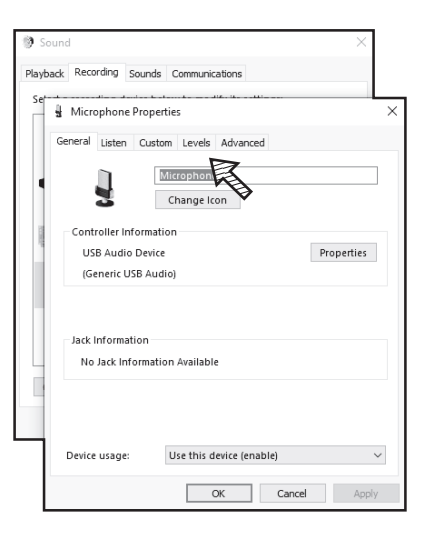

## 8

Click OK to apply changes and return to desktop.

| Playback Recording Sounds Communications Se Microphone Properties X General Listen Custom Levels Advanced |
|----------------------------------------------------------------------------------------------------|
| Se Microphone Properties X<br>General Listen Custom Levels Advanced                                       |
| General Listen Custom Levels Advanced                                                                     |
|                                                                                                    |
| LIAGC                                                                                                    |
|                                                                                                    |
|                                                                                                    |
| -                                                                                                    |
|                                                                                                    |
|                                                                                                    |
|                                                                                                    |
|                                                                                                    |
| OK Cancel Apply                                                                                           |

## 3

Make sure Speakers USB Audio Device is selected with checkmark icon.

| 9 Sound  | 4                         |                                       |         |            |          |           |   |
|----------|---------------------------|---------------------------------------|---------|------------|----------|-----------|---|
| Playback | Recording                 | Sounds                                | Commu   | nications  |          |           |   |
| Select a | playback d                | evice belo                            | w to mo | dify its s | ettings: |           |   |
| 0        | Speak<br>Realte<br>Ready  | ers<br>k(R) Audio                     | þ       |            |          |           |   |
|          | Headp<br>Realte<br>Not pl | <b>hone</b><br>k(R) Audio<br>ugged in | D       |            |          |           |   |
| Q        | Speak<br>USB Ar<br>Defaul | <b>ers</b><br>udio Devi<br>t Device   | ce      |            |          |           |   |
|          | R                         |                                       |         |            |          |           |   |
|          | .E                        | >                                     |         |            |          |           |   |
|          |                           |                                       |         |            |          |           |   |
|          |                           |                                       |         |            |          |           |   |
| Confi    | gure                      |                                       |         | Set Def    | ault 🖙   | Propertie | s |
|          |                           |                                       |         |            |          |           |   |

# 6

Adjust microphone volume slider bar to preferred setting.

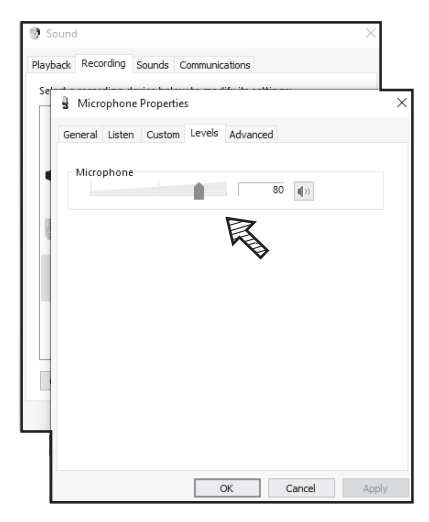

# **9**

Click on Speaker icon. Adjust volume slider bar to preferred setting.

| Speakers (USB Audio Device) | ^   |
|-----------------------------|-----|
| ປ <i>າ</i> )                | 100 |
|                             | A   |

## Gumdrop